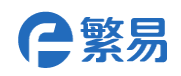

## PDF 文档/图片元件使用说明

## 1. 添加 PDF 元件

如图 1-1, 点击元件 - 实用工具 - PDF 文档/图片。

| Fs FStudio - C:\Users\Administrator                                  | \Desl    | ctop\pdf测试\pdf测试.                     | fsprj |                  |                                       |            |
|----------------------------------------------------------------------|----------|---------------------------------------|-------|------------------|---------------------------------------|------------|
| 文件(F) 视图 编辑 窗口 绘图                                                    | 元件       | 库宏指令配方                                | 设置    | I                | 帮助                                    |            |
| 🗄 🗋 💕 🛃 🍠 👗 🐚 🚇 🛍 🗙                                                  |          | 开关                                    | +     | •                | 團 團   臣 속 릐 丣 <                       | 0          |
| S <sub>0</sub> S <sub>1</sub> S <sub>2</sub> S <sub>3</sub> 状态0 · L1 | · 🔶      | 指示灯                                   | •     | (+ )             | ) 🛛 🗄 😁 😁 💽 B_                        | 1:P        |
|                                                                      | 123      | 数值与字符显示                               | •     | 어 -              |                                       |            |
|                                                                      | ню       | 切换开关与选单                               | •     |                  |                                       |            |
| □_3.型本图□(3) × □_1                                                    | Ø        | 定时器与数据传输                              | +     |                  |                                       |            |
|                                                                      | E        | 棒图与仪表                                 | •     | <br>             | · · · · · · · · · · · · · · · · ·     | · ·        |
|                                                                      | 100      | 曲线图                                   | •     |                  | · · · · · · · · · · · · · · · · · · · | · ·<br>· · |
|                                                                      | had      | 刻度                                    | +     |                  |                                       | • •        |
|                                                                      |          | 表格                                    | +     | · · ·<br>· · ·   | · · · · · · · · · · · · · · · · · · · | · ·<br>· · |
|                                                                      | -0       | 滑动块                                   | +     | · · · ·<br>· · · | · · · · · · · · · · · · · · · · · · · | •••        |
|                                                                      | <b>.</b> | 移动元件                                  | •     | · · ·<br>· · ·   | · · · · · · · · · · · · · · · · ·     | · ·<br>· · |
|                                                                      | E H      | 窗口                                    | •     | · · · ·          | · · · · · · · · · · · · · · · · · · · | · ·<br>· · |
|                                                                      | <u>e</u> | 列表                                    | •     |                  | · · · · · · · · · · · · · · · · · · · | : :        |
|                                                                      | R        | 实用工具                                  | •     | <b>T</b>         | <u>快控</u> 触发                          | •••        |
|                                                                      | ÷        | 管道                                    | •     | 🗹 ī              | 画布                                    | · ·        |
|                                                                      |          | · · · · · · · · · · · · · · ·         |       | P                | 日历与时钟                                 | · ·<br>· · |
|                                                                      |          | · · · · · · · · · · · · · · · · · · · |       |                  | 二维码                                   | · ·<br>· · |
|                                                                      |          | · · · · · · · · · · · · · · · ·       |       |                  | PDF文档/图片                              | •••        |
|                                                                      |          |                                       | 4     |                  |                                       | • •        |

PDF 文档/图片一般属性, 如图 1-2。

背景颜色:设置 PDF 元件框不显示文件时的背景颜色。

类型:设置该元件用于显示图形文件还是 PDF 文档,不可同时勾选。

路径: 文件查看的路径地址为 SRW350, 需要添加文件浏览框元件来选择需要打开的文件, 详见第二步。

浏览方式:滚动条浏览,勾选表示使用滚动条的方式浏览 PDF 文档;划屏浏览,勾选表示使用手指划动屏幕的方式浏览文件;可同时勾选。

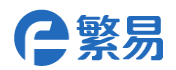

页面控制:设置不同寄存器地址显示 PDF 文档的当前页数与总页数信息,也可根据需求设置 用于设置翻页的功能。

显示控制:设置寄存器,至等于1时表示宽度适配,2表示高度适配,3表示高度宽度同时适配。

两点触控缩放:勾选后可以使用双指手势缩放功能

控制缩放:勾选后,使用寄存器控制缩放,范围从0%到200%。

动态图形与显示设置参考 FS 使用手册的说明

| E PDF文档/图片                        |
|-----------------------------------|
| 一般属性 动态图形 显示设置                    |
| 文件基本信息                            |
| 背景颜色: □ 背景颜£ ▼ 📝                  |
| 类型: ◎ 图形文件   ◎ PDF文档              |
| 路径: 选用SRW350设定路径。                 |
| 浏览方式: 🔲 滚动条浏览 🗹 划屏浏览              |
| - ☑ 页面控制                          |
| 当前页数: LW40 📾                      |
| 总页数: LW41 📾                       |
| - 显示控制                            |
| ✓ 适配控制: LW50                      |
| LW50=1表示高度适配,2表示宽度适配,3表示宽度高度同时适配。 |
| ☑ 两点触控缩放(仅限支持多点触控的硬件)             |
| ■ 缩放控制:                           |
|                                   |
|                                   |
| 帮助 描述: 确定 取消                      |

图 1-2 PDF 文档/图片一般属性

## 2.添加文件浏览窗口

如图 2-1,在窗口右键添加元件—切换开关与选单—文件浏览框。

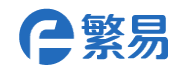

| <br>                                  |              |                  |            |                                          | • •                                                                                                    | • • | <br>      | <br> | ::1   |
|---------------------------------------|--------------|------------------|------------|------------------------------------------|----------------------------------------------------------------------------------------------------|-----|-----------|------|-------|
| <br>                                  |              |                  |            |                                          |                                                                                                    |     | <br>      | <br> |       |
| <br>                                  |              |                  |            |                                          |                                                                                                    |     | <br>      | <br> |       |
| <br>                                  |              |                  |            |                                          |                                                                                                    | 1.1 | <br>      | <br> | · · · |
| <br>                                  |              |                  |            |                                          |                                                                                                    |     | <br>      | <br> | · · · |
| ANT CHILA                             | 11.1         |                  |            |                                          | 1.1                                                                                                    |     | <br>      | <br> |       |
| <br>主应 Ctri+A                         |              |                  |            |                                          |                                                                                                    |     | <br>      | <br> |       |
|                                       |              |                  |            |                                          |                                                                                                    |     | <br>      | <br> |       |
| <br>法和左母图形                            | · · ·        |                  |            |                                          | • •                                                                                                    | • • | <br>      | <br> | · ·   |
| <br>加4加大里国/12                         | · ·          |                  |            |                                          |                                                                                                    |     | <br>      | <br> |       |
| · · · · · · · · · · · · · · · · · · · |              | π¥ .             |            |                                          |                                                                                                    |     | <br>      | <br> | ::    |
| <br>738/JH/U1+                        |              | л <del>х</del> • |            |                                          |                                                                                                    |     | <br>      | <br> |       |
| <br>                                  |              | 15-41            |            |                                          |                                                                                                    |     | <br>      | <br> |       |
| <br>W148                              | 4            |                  |            |                                          |                                                                                                    |     | <br>      | <br> | · ·   |
| <br>MUTE .                            | 100          |                  |            |                                          |                                                                                                    |     | <br>      | <br> | · ·   |
|                                       | 123          | 数11日与子付亚尔·       | · ·        |                                          |                                                                                                    |     | <br>      | <br> |       |
| <br>森口屋林                              | нюн          |                  | нюн        | /++++++4                                 |                                                                                                    |     | <br>      | <br> |       |
| <br>图[1]]浩][土                         |              | 切换开大与匹单          | -          | 1立10月来                                   | 1.1                                                                                                    |     | <br>      | <br> |       |
| <br>                                  |              |                  | 123        |                                          | 1.1                                                                                                    | • • | <br>      | <br> | · ·   |
| <br>                                  | <b>O</b>     | 正则 語 与 致 描 1 支 制 | - <b>2</b> | 子切换                                      | 1.1                                                                                                    | • • | <br>• • • | <br> | · ·   |
| <br>                                  | TIFE         | ** 图 F / / *     |            | 法公开行行                                    | 1.1                                                                                                    |     | <br>      | <br> |       |
| <br>                                  | E:           | · 作图与1X衣         |            | <b>消半与</b> 远性                            |                                                                                                    |     | <br>      | <br> |       |
| <br>                                  | 100          | 由华网              |            | てはなませ                                    | 1.1                                                                                                    |     | <br>      | <br> |       |
| <br>                                  | ₩2           |                  | <b>-</b> 3 | 下拉消半                                     | 1.1                                                                                                    | · · | <br>      | <br> | · ·   |
| <br>                                  | _            | 刘府               |            | →→/+>>>================================= | t de la companya de la companya de l | 1.1 | <br>      | <br> | · ·   |
| <br>                                  | hand         | 刻度               | 9          | ×1+1X153/1E                              | 11                                                                                                    |     | <br>      | <br> |       |
| <br>                                  |              | 主体               |            | 田台切開                                     |                                                                                                    |     | <br>      | <br> |       |
| <br>                                  | ====         | 271H             | - 246      | HI/ 1XPR                                 | 1 ·                                                                                                    |     | <br>      | <br> |       |
| <br>                                  | -0           | (四二h+h           | · · ·      |                                          | 5.1                                                                                                    | • • | <br>      | <br> | · ·   |
| <br>                                  | •            | <b>间</b> 砌块      | · ·        |                                          | • •                                                                                                    | • • | <br>      | <br> | · ·   |
| <br>                                  | . <b>.</b>   | £2=====//+       |            |                                          | 1.1                                                                                                    |     | <br>      | <br> | ::    |
| <br>                                  | ¶ <b>₽</b> ₽ | 135 WJJ U1+      |            |                                          |                                                                                                    |     | <br>      | <br> |       |
| <br>                                  |              | #D               |            |                                          |                                                                                                    |     | <br>      | <br> |       |
| <br>                                  | нюн          |                  | · ·        |                                          |                                                                                                    | 1.1 | <br>      | <br> |       |
| <br>                                  | <b>6</b>     | 제=               |            |                                          |                                                                                                    |     | <br>      | <br> |       |
| <br>                                  | =            | 79.72            |            |                                          | 1.1                                                                                                    | 1.1 | <br>      | <br> |       |
| <br>                                  | 63           |                  |            |                                          |                                                                                                    |     | <br>      | <br> |       |
| <br>                                  | ~            | 米川工具             |            |                                          |                                                                                                    |     | <br>      | <br> |       |
| <br>                                  |              |                  | · ·        |                                          | • •                                                                                                    | • • | <br>      | <br> |       |
| <br>                                  | ÷            | 8/E              | · ·        |                                          | • •                                                                                                    | • • | <br>      | <br> |       |
| <br>                                  |              |                  | <u> </u>   |                                          |                                                                                                    |     | <br>      | <br> |       |
| <br>                                  |              |                  |            |                                          |                                                                                                    |     | <br>      | <br> | • •   |

2-1 添加文件浏览框

添加要显示的文件类型的后缀名,如图 2-2,如现在需要显示 PDF 文件则添加后缀名 PDF。 点击确定。

| 設属性 显示设置                                                        |                                                                                        |  |
|-----------------------------------------------------------------|----------------------------------------------------------------------------------------|--|
| 字体类型<br>字号: 24<br>颜色:                                           | ▼<br>「<br>「<br>」<br>「<br>」<br>」<br>」<br>」<br>」<br>」<br>」<br>」<br>」<br>」<br>」<br>」<br>」 |  |
| 日期格式:<br>日期格式: DD*MM*YY                                         | ▼ 分隔符: /    ▼                                                                          |  |
| 说明:<br>SRW300~349:文件浏览的i<br>SRW350~389:文件名字符:<br>SRW390:文件浏览器执行 | 対路径字符串<br>■                                                                            |  |
| 0-取消或无操作<br>1-导入工程到HMI                                          | 3-导入配方到HMI<br>4-导出配方到SD卡或U盘                                                            |  |

## 图 2-2 文件浏览框一般属性

完成后,在文件浏览框选中对应文件后,文件即在 PDF 元件框内打开显示。